## Prijava na Teams

Putem Office365 portala za škole – <u>https://office365.skole.hr</u>

o Odaberite Prijava

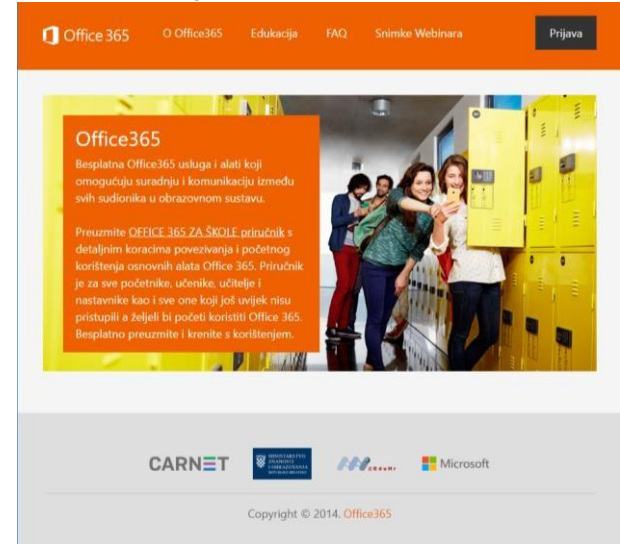

## o Odaberite AAI@EduHr Prijava

| 1 Office 365                                                         |                                                                 |                                                              |                                              |                                                                    |                              |
|----------------------------------------------------------------------|-----------------------------------------------------------------|--------------------------------------------------------------|----------------------------------------------|--------------------------------------------------------------------|------------------------------|
| AAI@EduHr Prijava                                                    |                                                                 |                                                              |                                              |                                                                    |                              |
| Office365 je usluga l<br>i učenicima besplata<br>Za uspješnu prijavu | koja omogućuje ol<br>in pristup Office36<br>potrebno je imati i | orazovnim insti<br>5 alatima.<br>aktivan <mark>AAI@Ec</mark> | tucijama i nje<br><mark>JuHr korisnič</mark> | enim zaposlenicima, učite<br><mark>ki račun</mark> na skole.hr dom | eljima, nastavnicima<br>eni. |
|                                                                      | CARN≣T                                                          | SECTION OF STREET                                            |                                              | Microsoft                                                          |                              |
|                                                                      |                                                                 | Copyright ©                                                  | 2014. Office                                 | 365                                                                |                              |
|                                                                      |                                                                 |                                                              |                                              |                                                                    |                              |

 Upišite svoju korisničku oznaku oblika <u>ime.prezime@skole.hr</u> i lozinku (pristupni podaci za e- dnevnik) te odaberite **Prijavi se**

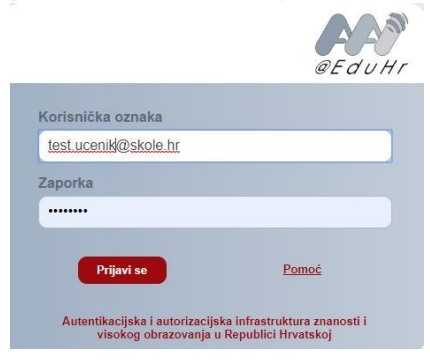

• Prihvatite Uvjete korištenja te u sljedećem prozoru odaberite Odvedi me na Office365

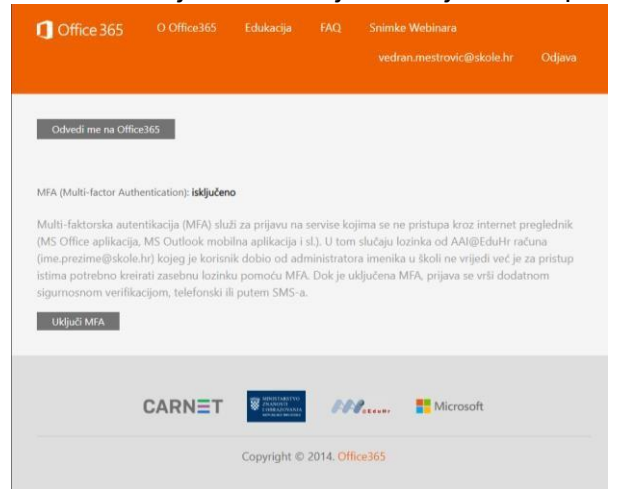

 Odaberite aplikaciju Teams. Ukoliko je nema na početnom zaslonu odaberite All Apps.

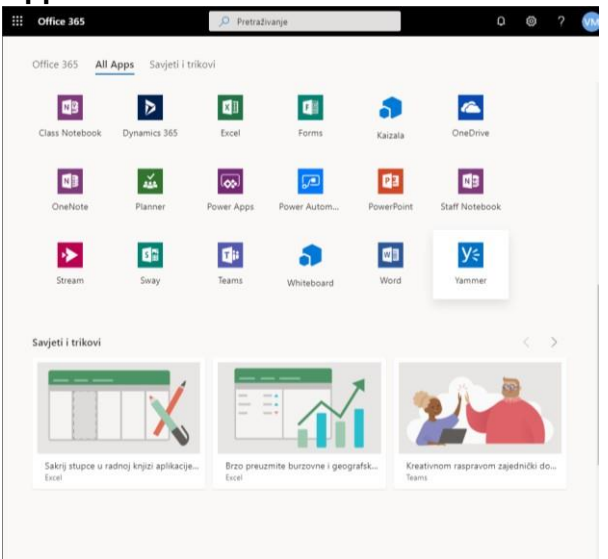

## Prijava u Teams virtualni razred

| ⊘ What's New i                           | n #MicrosoftTeams                          |           |
|------------------------------------------|--------------------------------------------|-----------|
| Join or create a team                    |                                            |           |
|                                          |                                            |           |
| Create a team                            | Join a team with a code                    |           |
| 209                                      | Enter code                                 |           |
| Bring everyone together and get to work! | Got a code to join a team? Enter it above. |           |
|                                          |                                            | Hicrosoft |

Nakon što se pokrene aplikacija Teams otvoriti će vam se stranica koja izgleda kao:

Za prijavu u virtualni razred kojem pripadate odabrati će te opciju "*Join a team with a code*". Potrebno je unijeti šifru koju će vam proslijediti vaš razrednik/ca. Unosom šifre biti će te prijavljeni u virtualni razred.